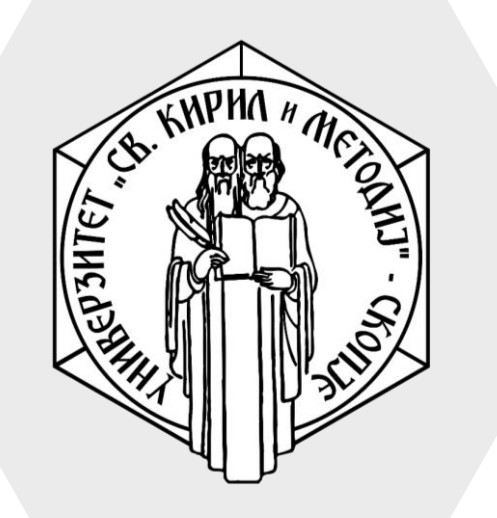

Универзитет "Св. Кирил и Методиј" во Скопје ФАКУЛТЕТ ЗА ИНФОРМАТИЧКИ НАУКИ И КОМПЈУТЕРСКО ИНЖЕНЕРСТВО

# iLearn

- Активностите и ресурсите дефинирани во одреден курс може да се импортираат во друг курс каде професорот има улога наставник.
- Импортирањето на курсеви е слична процедура како Backup и Restore. Се разликува во тоа што Import-от не вклучува кориснички податоци.

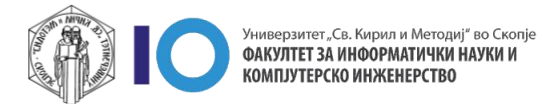

- Откако ќе биде креиран курс можете да направите **Import** на податоци од веќе постоечки курс.
- 1. Кликнете на иконата со запчаник
- 2. Од дополнителното мени кликнете на опцијата **Import**

| ■ Ilearn Course search English (en) ▼                                                                               | 🌲 🍺 Stefan Marincheski 🤍 🝷                                                                                                    |
|----------------------------------------------------------------------------------------------------|----------------------------------------------------------------------------------------------------|
| Тест предмет<br>Home / My courses / Факултет за информатички науки<br>/ Летен Семестар 2019/20 / test-predmet-finki | <ul> <li>Edit settings</li> <li>Course completion</li> <li>Unenrol me from test-predmet-finki</li> <li>Filters</li> <li>Gradebook setun</li> </ul> |
| Announcements 2                                                                                                    |                                                                                                    |
| Торіс 1<br>Предавање 1<br>Презенација за домашна задача<br>Прашалник за прво предавање                              | ← Reset                                                                                                    |
| Торіс 2<br>퉞 Лабораториска вежба 1                                                                                  |                                                                                                    |

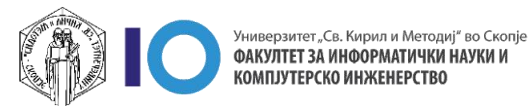

#### **Course selection**

- 3. Одберете го предметот од кој сакате да пренесете податоци.
- Доколку не можете да го пронајдете вашиот предмет, можете да го искористите полето за пребарување на предмети
- 5. Кликнете на копчето Continue

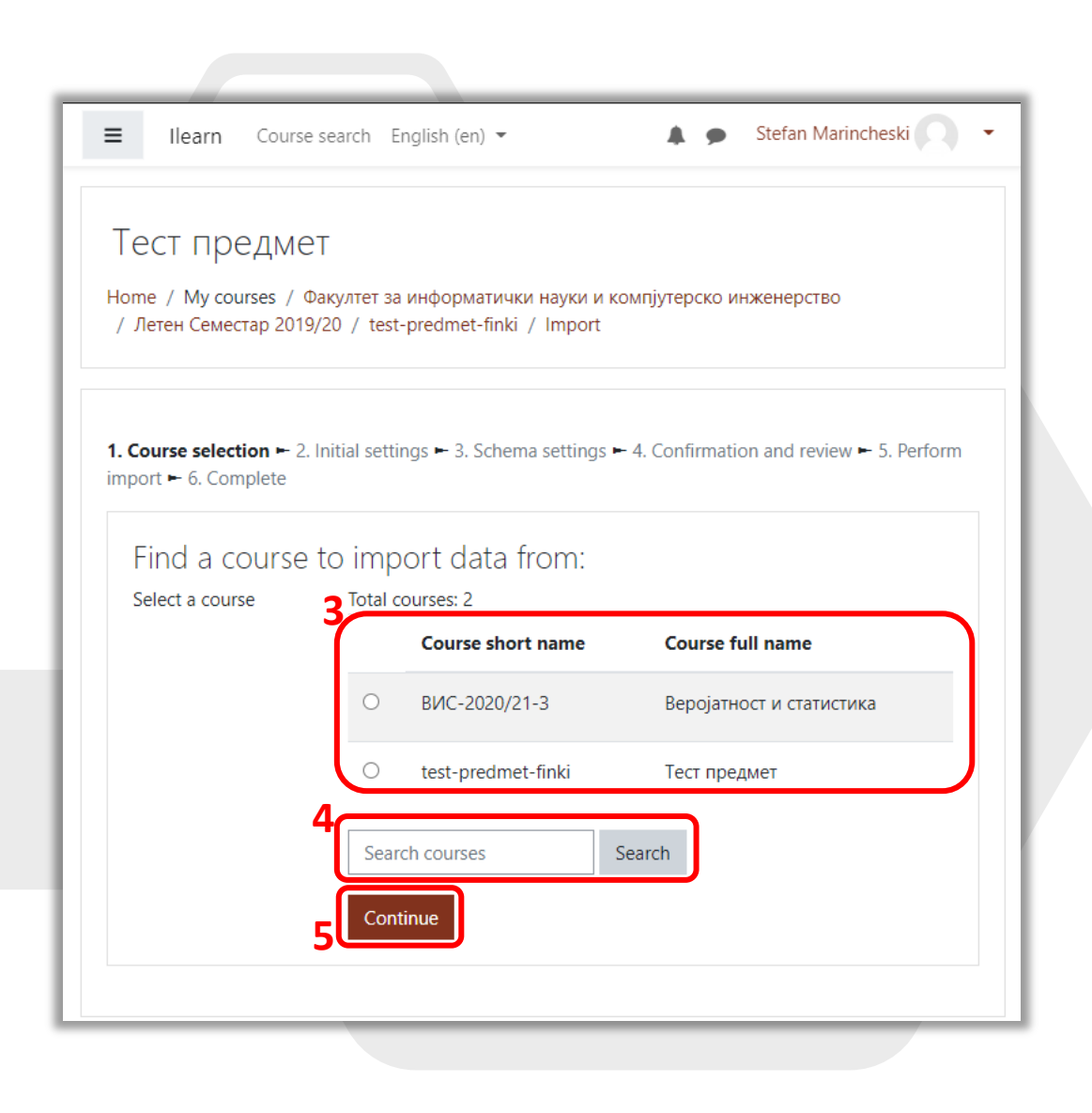

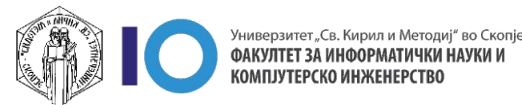

#### **Initial settings**

- 6. Изберете ги опциите што сакате да ги пренесете.
- 7. Кликнете Next

| ■ Ilearn Course search English (en) ▼ ▲ ● Stefan Marincheski ○ ▼                                                                     |
|----------------------------------------------------------------------------------------------------|
| 1. Course selection ► <b>2. Initial settings</b> ► 3. Schema settings ► 4. Confirmation and review ► 5. Perform import ► 6. Complete |
| Import settings                                                                                                    |
| Include activities and resources                                                                                                    |
| Include blocks                                                                                                    |
| Include files                                                                                                    |
| Include filters                                                                                                    |
| Include calendar events                                                                                                    |
| Include question bank                                                                                                    |
| Include groups and groupings                                                                                                    |
| Include competencies                                                                                                    |
| Include custom fields                                                                                                    |
| Include content bank content                                                                                                    |
| Include legacy course files                                                                                                    |
| Jump to final step Cancel Next                                                                                                    |
|                                                                                                    |

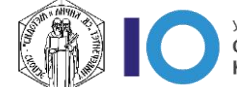

#### **Schema settings**

- 8. Можете да ги изберете:
  - All сите активности и ресурси од наслови/недели
  - None ниту една активност или ресурс.
     Оваа опција можете да ја искористите доколку сакате да импортирате помал број на активности или ресурси
  - Show type options можете да се пренесат според тип на активност или ресурс. На пример, можете да изберете да се префрлат само датотеки.
- На следниот прозорец ќе можете поединечно да изберете активности и ресурси од секој наслов/недела.
- 10. За да преминете на следниот чекор кликнете на копчето **Next**

| =     | Ilearn     Course search     English (en) ▼     ▲     ●     Stefan Marincheski |
|-------|--------------------------------------------------------------------------------|
| impor | t = 6. Complete                                                                |
| Ir    | iclude:                                                                        |
| 8     | Select<br>All / None (Show type options)                                       |
|       | 9 Seneral                                                                      |
|       | 🗹 Announcements 2 🖶                                                            |
|       | 🗹 Тема 1                                                                       |
|       | Материјали за 1 недела<br>настава                                              |
|       | Домашна задача бр.1 2333                                                       |
|       | 🗹 Прашалник 🦿                                                                  |
|       | 🗹 Вежба за дома 🛅                                                              |
|       | 🗹 Тест Фидбек <b>📢</b>                                                         |
|       | Прв колоквиум ?                                                                |
|       | 🗹 Topic 20                                                                     |
|       | 10                                                                             |
|       | Previous Cancel Next                                                           |

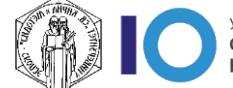

#### **Confirmation and review**

- Ќе ви се прикаже страница кој ќе ви прикаже сумарна информација што сè ќе се префрли во курсот.
- 12. Доколку избраните опции се точни и сакате да ги префрлите, одберете ја опцијата **Perform import.**

Со кликање на копчето процесот на пренесување на податоци ќе започне.

| Import settings                     |   |      |   |   |
|-------------------------------------|---|------|---|---|
| Include activities and<br>resources | * |      |   |   |
| Include blocks                      | ~ |      |   |   |
| Include files                       | * |      |   |   |
| Include filters                     | * |      |   |   |
| Include calendar events             | * |      |   |   |
| Include question bank               | ~ |      |   |   |
| Include groups and groupings        | ~ |      |   |   |
| Include competencies                | ~ |      |   |   |
| Include custom fields               | * |      |   |   |
| Include content bank<br>content     | * |      |   |   |
| Include legacy course files         | × |      |   |   |
| Included items:                     |   |      |   |   |
| General 💙                           |   |      |   |   |
| Announcements<br>2 🚘                |   |      |   |   |
|                                     |   | <br> | _ | _ |

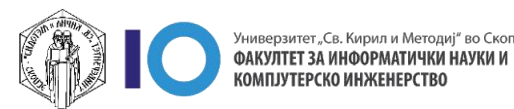

#### **Perform import**

- Процесот на префрлање е во тек и времетраењето зависи од бројот на активности и ресурси.
- Откако процесот ќе заврши ќе ви се појави информација дека префрлањето е завршено.
- 15. Со кликање на **Continue** ќе бидете вратени во курсот и со тоа префрлањето на податоци е целосно завршено.

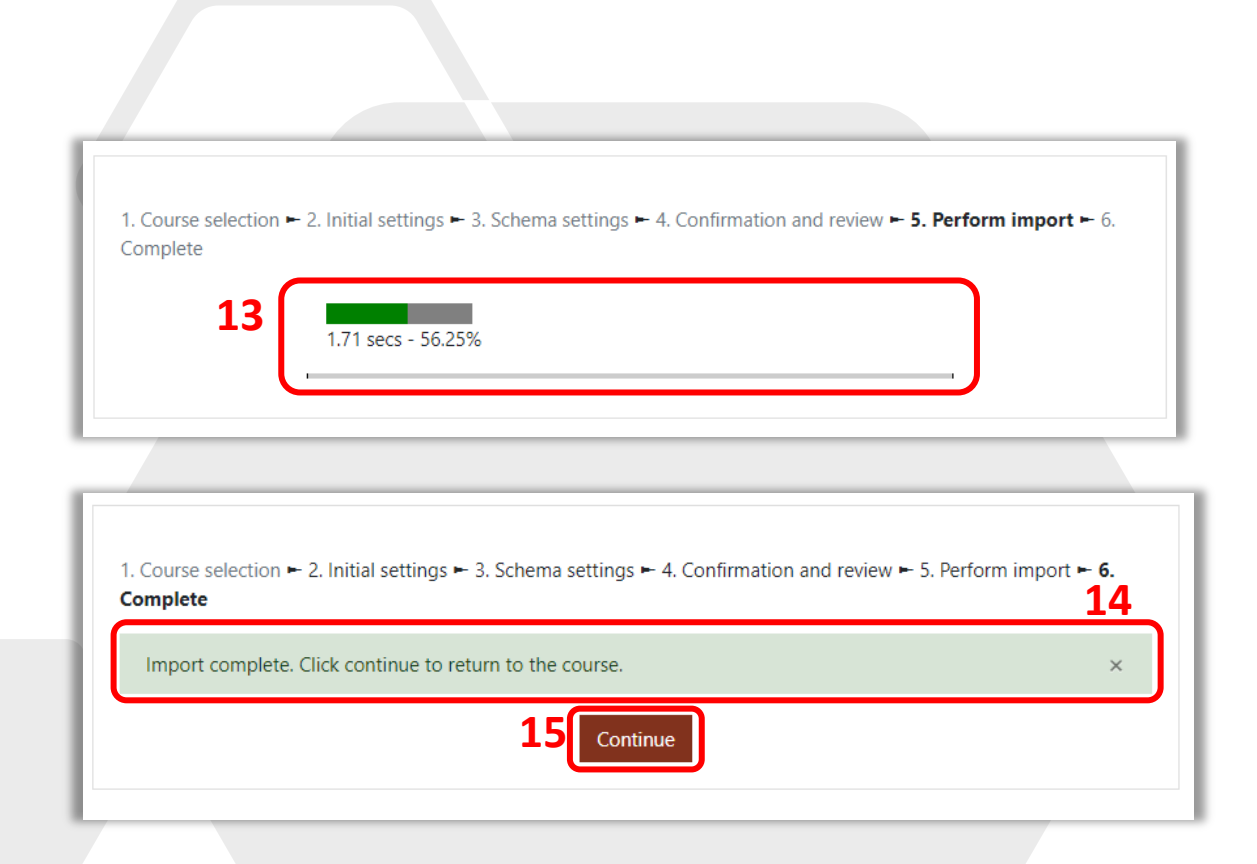

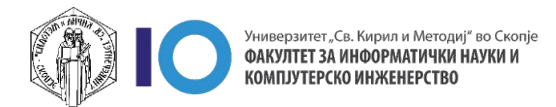

На курсот ќе се прикажат податоците кои ги импортиравте заедно со веќе постоечките доколку имало претходно.

| Тест предмет<br>Home / My courses / Факултет за информатички науки и компјутерско инженерство<br>/ Летен Семестар 2019/20 / test-predmet-finki | Turn editing on |
|----------------------------------------------------------------------------------------------------|-----------------|
| Announcements                                                                                                    |                 |
| Announcements 2                                                                                                    |                 |
| Тема 1                                                                                                    |                 |
| 💶 Предавање 1                                                                                                    | $\checkmark$    |
| 🔠 Презенација за домашна задача                                                                                                    | $\square$       |
| 📢 Прашалник за прво предавање                                                                                                    |                 |
| 뙬 Материјали за 1 недела настава                                                                                                    |                 |
| Опис на содршина                                                                                                    |                 |
| 😓 Домашна задача бр.1 2333                                                                                                    |                 |
| ? Прашалник                                                                                                    |                 |
| 🚺 Вежба за дома                                                                                                    |                 |
| 📢 Тест Фидбек                                                                                                    |                 |
| 💡 Прв колоквиум                                                                                                    | $\checkmark$    |
|                                                                                                    |                 |
| Topic 2                                                                                                    |                 |
| 👃 Лабораториска вежба 1                                                                                                    | V               |

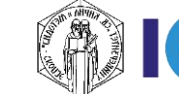

### За оние кои ги интересира повеќе

- Доколку имате желба да дознаете повеќе за делот со Import кликнете на следниот линк:
  - Import Course

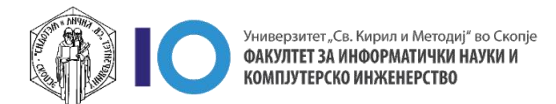